## LIGHTING SCENARIO RESET UPDATE YOUR SETTINGS

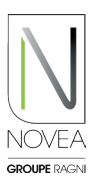

## Novea Energies supports you in the new configuration:

- Test the modulation of your lighting on site then request a change of program via the app.
- Our design office validates the configuration via an energy study or offers you another option.
- Once the program is validated, the update is added to the dedicated space of the luminaire(s) concerned.
- All users with access to the sets to be updated are notified.

## 2 Perform the update on site:

- Launch the Bluetooth® scan on site to view your points.
- A pictogram appears indicating that an update is available.
- Click on a set to update.
- Follow the procedure who displayed on the pop-ups:
  - Download the update.
  - Log out once the update is complete.
  - Log back at least 10 minutes to check the installation of the update (the pictogram don't have a sigle anymore: •).
- If you want to install the update later, you can also find it via the pictogram.
- Add your projects to your favorites (4 maximum) and you can update the light sets of the project on site, even without internet.
- WARNING: each light point must be updated one by one.

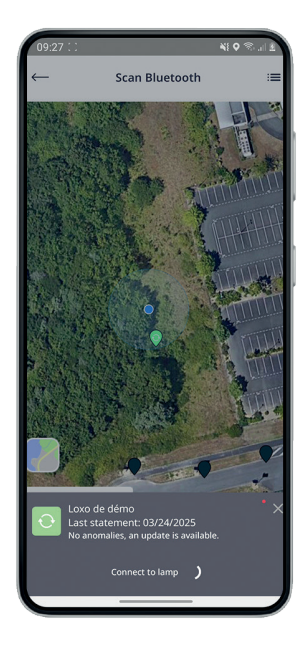

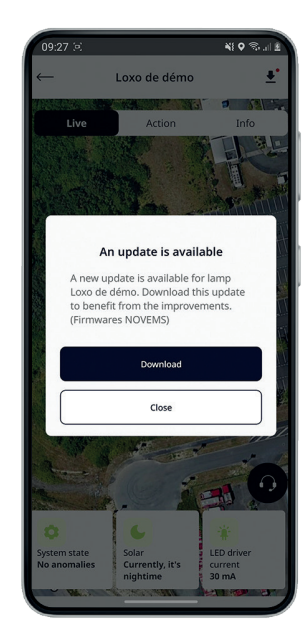

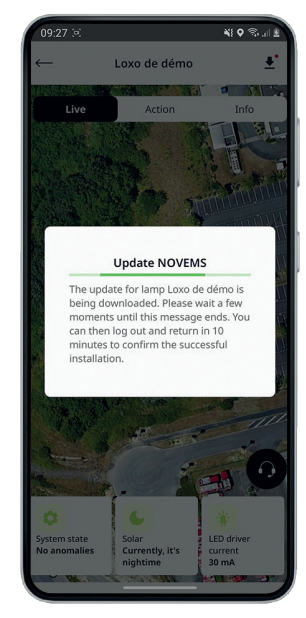

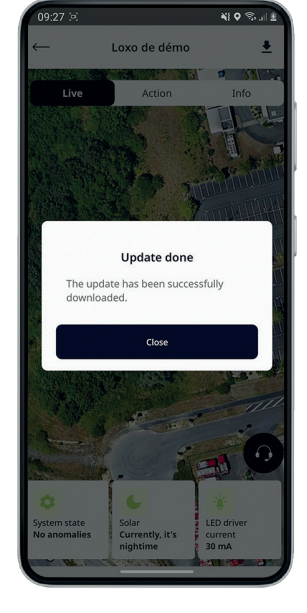

## **GOOD TO KNOW**

Other updates (NOVCOM Z node, addition to a project, etc.) are available in a dedicated space, accessible via the notifications you receive or the pictogram (